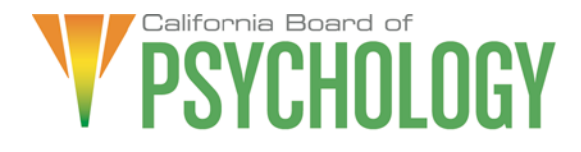

#### NOTICE OF TELEPSYCHOLOGY COMMITTEE TELECONFERENCE MEETING

The Board of Psychology will hold a Telepsychology Committee via teleconference

NOTE: Pursuant to the provisions of Governor Gavin Newsom's Executive Order N-29-20, dated March 17, 2020, neither Committee member locations nor a public meeting location is provided. Public participation may be through teleconferencing as provided below. If you have trouble getting on the call to listen or participate, please call 916-574-7720.

Action may be taken on any item on the agenda. Items may be taken out of order, tabled or held over to a subsequent meeting, for convenience, to accommodate speakers, or to maintain a quorum.

Important Notice to the Public: The Board of Psychology will hold a public meeting via WebEx Events. To participate in the WebEx meeting, please log on to this website the day of the meeting:

#### https://dca-meetings.webex.com/dcameetings/onstage/g.php?MTID=e918c86992714b739e49c077d57c28012

Instructions to connect to the meeting can be found at the end of this agenda. Due to potential technical difficulties, please consider submitting written comments by May 1, 2021, to bopmail@dca.ca.gov for consideration.

#### Friday, May 7, 2021

| Committee Members          | Board Staff                          |
|----------------------------|--------------------------------------|
| Stephen Phillips, JD, PsyD | Antonette Sorrick, Executive Officer |
| Julie Nystrom              | Jonathan Burke, Assistant Executive  |
| Lea Tate, PsyD             | Officer                              |
| -                          | Stephanie Cheung, Licensing Manager  |
| Legal Counsel              | Jason Glasspiegel, Central Services  |
| William Maguire            | Manager                              |
|                            | Sandra Monterrubio, Enforcement      |
|                            | Program Manager                      |
|                            | Cristina Rivera, Legislative and     |
|                            |                                      |

Friday, May 7, 2021

#### AGENDA

#### 10:00 a.m. – 4:00 p.m., or until completion of business

# Unless noticed for a specific time, items may be heard at any time during the period of the Committee meeting.

The Committee welcomes and encourages public participation at its meetings. The public may take appropriate opportunities to comment on any issue before the Committee at the time the item is heard.

- 1. Call to Order/Roll Call/Establishment of a Quorum
- 2. Chairperson's Welcome and Opening Remarks
- 3. Establish Goals and Mission of the Telepsychology Committee
- 4. Public Comment for Items Not on the Agenda. Note: The Committee May Not Discuss or Take Action on Any Matter Raised During this Public Comment Section, Except to Decide Whether to Place the Matter on the Agenda of a Future Meeting [Government Code sections 11125 and 11125.7(a)].
- 5. Presentation on the Psychology Interjurisdictional Compact (PSYPACT) by Representatives of the Association of State and Provincial Psychology Boards (ASPPB)
- 6. Historical Overview of the Psychology Interjurisdictional Compact (PSYPACT)
  - a) Timeline of the Board's prior consideration of PSYPACT
  - b) Correspondence between the Board of Psychology and the Association of State and Provincial Psychology Boards (ASPPB)
  - c) Identify Outstanding Issues
- 7. Review of and Possible Action on PSYPACT Model Legislation for a Report to the Full Board on November 18-19, 2021
- 8. Recommendations for Agenda Items for Future Committee Meetings. Note: The Committee May Not Discuss or Take Action on Any Matter Raised During This Public Comment Section, Except to Decide Whether to Place the Matter on the Agenda of a Future Meeting [Government Code Sections 11125 and 11125.7(a)].

#### ADJOURNMENT

All times are approximate and subject to change. The meeting may be canceled or changed without notice. For verification, please check the Board's Web site at www.psychology.ca.gov, or call (916) 574-7720.

In the event a quorum of the committee is unable to attend the meeting, or the committee is unable to maintain a quorum once the meeting is called to order, the President or Chair of the meeting may, at his or her discretion, continue to discuss items from the agenda and to vote to make recommendations to the full committee at a future meeting.

Meetings of the Board of Psychology are open to the public except when specifically noticed otherwise in accordance with the Open Meeting Act. The public may take appropriate opportunities to comment on any issue before the Board or its committees, at the time the item is heard, but the President or Committee Chair may, at his or her discretion, apportion available time among those who wish to speak. Board members who are present who are not members of the Committee may observe but may not participate or vote.

This meeting is being held via WebEx Events. The meeting is accessible to the physically disabled. A person who needs a disability-related accommodation or modification in order to participate in the meeting may make a request by contacting Antonette Sorrick, Executive Officer, at (916) 574-7720 or email bopmail@dca.ca.gov or send a written request addressed to **1625 N. Market Boulevard, Suite N-215, Sacramento, CA 95834**. Providing your request at least five (5) business days before the meeting will help ensure availability of the requested accommodation. Links to agenda items, with exhibits are available at www.psychology.ca.gov, prior to the meeting date.

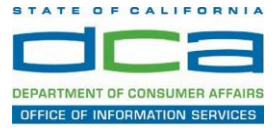

If you are the host, start your event.

The following contains instructions on how to join a WebEx event hosted by the Department of Consumer Affairs (DCA).

1. Navigate to the WebEx event using the link provided by the DCA entity via an internet browser. An example of a link and screenshot of the webpage is provided below for reference.

https://dca-ca.webex.com/dcaca/onstage/g.php?MTID=eb0a73a251f0201d9d5ef3aaa9e978bb5

| → C                     | webex.com/mw3300/mywebex/default.do?non                                                       | nenu=true&siteurl=dca-ca&service=6&rnd=0.562 | 003235914354&main_url= | https%3A%2F%2Fdca-ca.webex.com%2Fec3 | 3300%2Feventcenter%2Fevent%2FeventAction |
|-------------------------|-----------------------------------------------------------------------------------------------|----------------------------------------------|------------------------|--------------------------------------|------------------------------------------|
| ps 🛛 PreProd SimpliG    | iov 👿 Prod SimpliGov 🛞 Christian Brothers                                                     | W3 Web Content Acces 😰 Ferris Bueller's Day  | W3 PDF Techniques   Te | OCA Password Rese                    |                                          |
| /                       | California Department of                                                                      |                                              |                        |                                      |                                          |
|                         | GOV Consumer Affa                                                                             | airs                                         |                        |                                      |                                          |
|                         |                                                                                               |                                              |                        |                                      |                                          |
| vent Informatio         | on: 3/26                                                                                      |                                              |                        |                                      |                                          |
|                         |                                                                                               |                                              |                        |                                      |                                          |
| vent status:            | Started                                                                                       |                                              |                        | Join Event Now                       |                                          |
| ate and time:           | Thursday, March 26, 2020 10:30 am<br>Pacific Daylight Time (San Francisco<br>Change time zone | b, GMT-07:00)                                |                        | To join this event, provide t        | the following information.               |
| uration:                | 1 hour                                                                                        |                                              |                        | First name:                          | E                                        |
| escription:             |                                                                                               |                                              |                        | Last name:                           |                                          |
|                         |                                                                                               |                                              |                        | Email address:                       |                                          |
|                         |                                                                                               |                                              |                        | Event password:                      | ·····                                    |
| joining this event, you | are accepting the Cisco webex terms of ser                                                    | vice and <u>Privacy statement</u> .          |                        |                                      |                                          |
|                         |                                                                                               |                                              |                        |                                      |                                          |
|                         |                                                                                               |                                              |                        |                                      | Join Now                                 |
|                         |                                                                                               |                                              |                        |                                      | - Join by browser NEM                    |

2. The details of the event are presented on the left of the screen and the required information for you to complete is on the right.

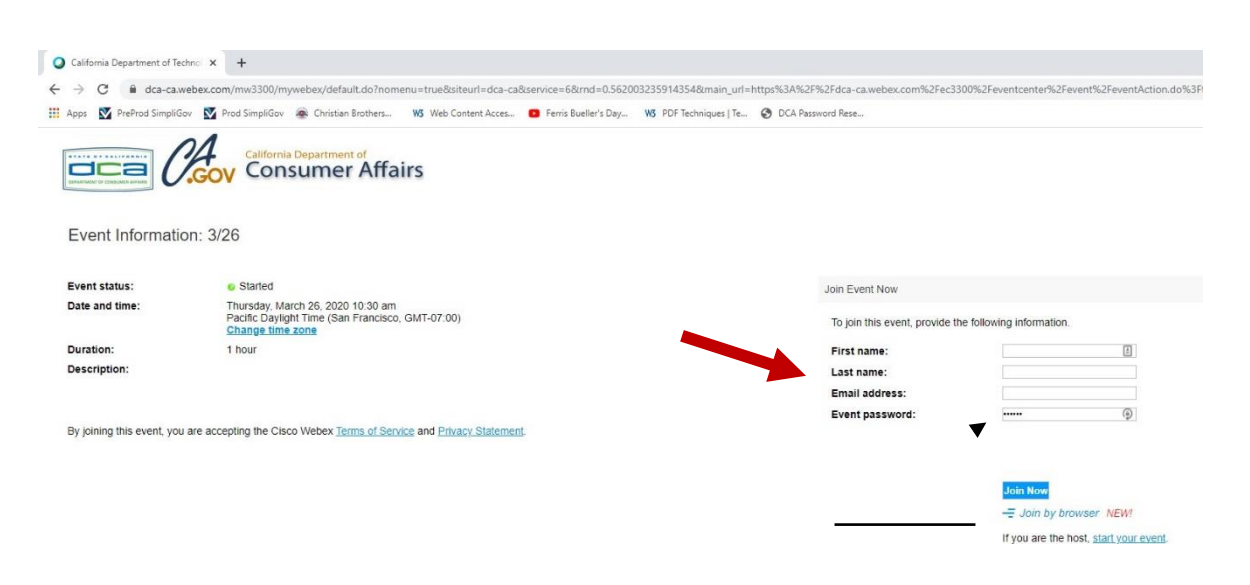

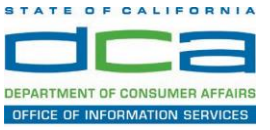

3. Click the 'Join Now' button.

NOTE: The event password will be entered automatically. If you change the password by accident, close the browser and click the event link provided again.

4. If you do not have the WebEx application installed for your browser, a new window may open, so make sure your pop-up blocker is disabled. You may see a window asking you to open or run new software. Click 'Run'.

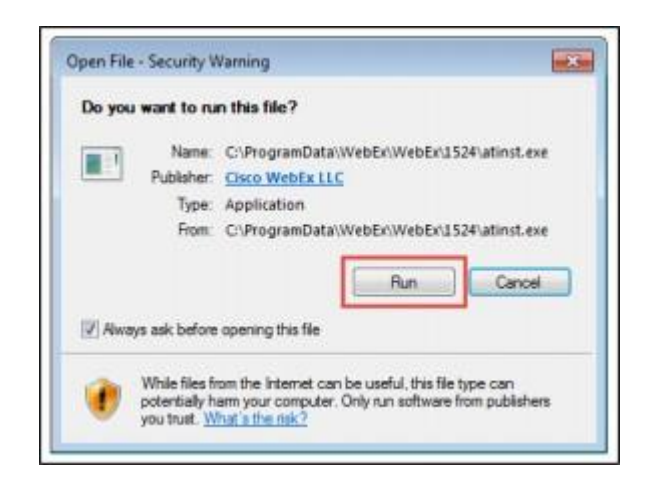

Depending on your computer's settings, you may be blocked from using the necessary software. If this is the case, click 'Cancel' and return to the browser tab that looks like the window below. You can bypass the above process.

Starting Webex...

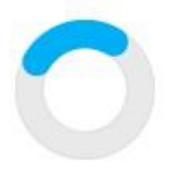

Still having trouble? Run a temporary application to join this meeting immediately.

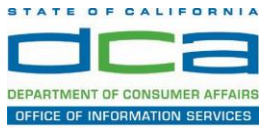

- 5. To bypass step 4, click 'Run a temporary application'.
- 6. A dialog box will appear at the bottom of the page, click 'Run'.

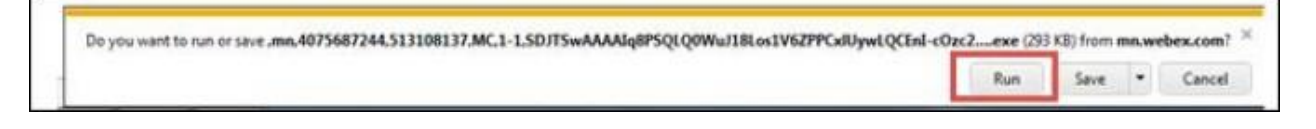

The temporary software will run, and the meeting window will open.

7. Click the audio menu below the green 'Join Event' button.

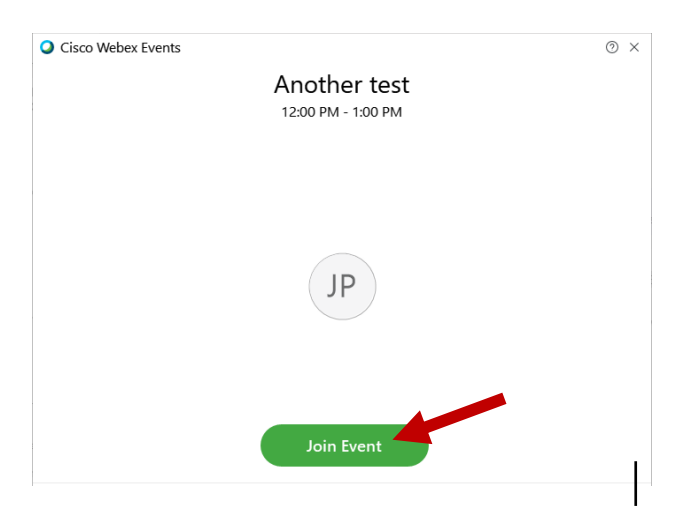

8. You can select to use either your computer speaker/microphone for audio or your phone. When the audio menu appears, click 'Call in'.

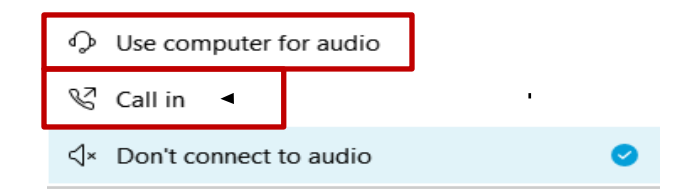

If you choose to use your phone for audio and select the "call in" option above, the audio conference call in information will be available after you join the Event.

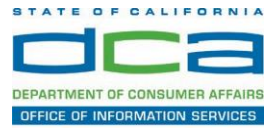

 If you choose to log into the meeting using your phone instead of a computer/tablet, call in with the details provided.
 Note: If calling internationally, please click on "Show all global call-in numbers".

| Call In                            | × |
|------------------------------------|---|
| Call in from another application ① |   |
| 1. Call                            |   |
| US Toll                            |   |
| Show all global call-in numbers    |   |
| 2 Enter                            |   |
| Access code #<br>Attendee ID #     |   |
|                                    |   |

NOTE: The audio conference is the preferred method. Using your computer's microphone and speakers is not recommended.

Once you successfully call into the audio conference with the information provided, your screen will look like the screen below and you have joined the event.

|                                                                                       | File Edit View Communicate Participant Event Help | Ciaco Weber Eventa | - | , |
|---------------------------------------------------------------------------------------|---------------------------------------------------|--------------------|---|---|
| NOTE: Your audio<br>line is muted and<br>can only be<br>unmuted by the<br>event host. |                                                   | SO                 |   |   |
|                                                                                       |                                                   | (8)                |   |   |

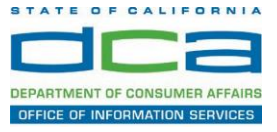

If you join the meeting using your computer's microphone and audio, or you didn't connect audio at all, you can still set that up while you are in the meeting.

1. Select 'Audio & Video' from the menu bar at the top of your Webex screen.

| O Cisco Webex Events |              |               | ents         | (i) Event Info        | Hide menu bar 🔨     |               |              |  |
|----------------------|--------------|---------------|--------------|-----------------------|---------------------|---------------|--------------|--|
| <u>F</u> ile         | <u>E</u> dit | <u>S</u> hare | <u>V</u> iew | <u>A</u> udio & Video | <u>P</u> articipant | Even <u>t</u> | <u>H</u> elp |  |
|                      |              |               |              |                       |                     |               |              |  |

2. Select 'Switch Audio' from the drop-down menu.

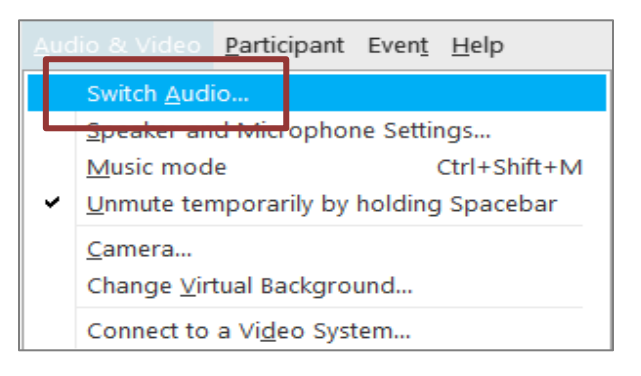

3. The 'Call In' information can be displayed by selecting 'View'

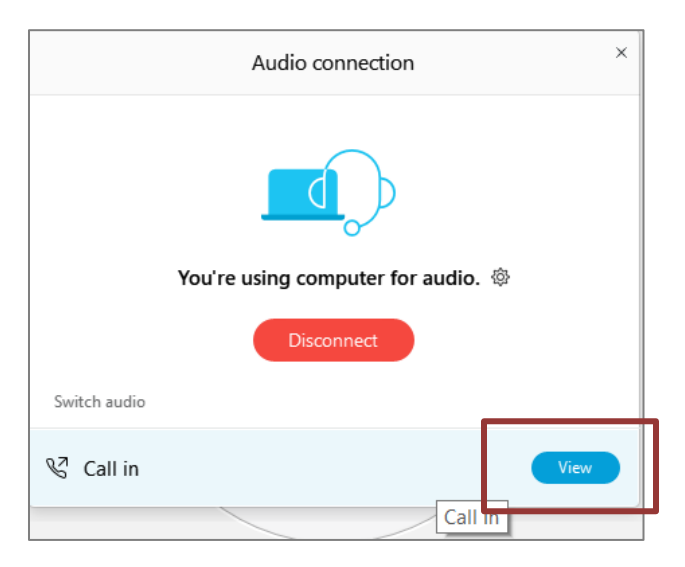

You will then be presented the dial in information for you to call in from any phone.

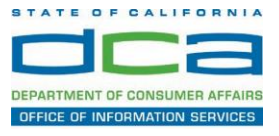

#### The following contains instructions on how to utilize Webex features.

#### <u>Microphone</u>

١

If you are logged in using the link, you should see the command row at the bottom middle of your Webex screen. Some devices may display this command row in other areas of your screen.

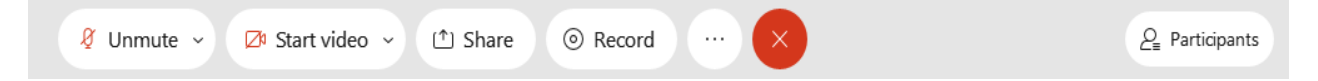

Click on the microphone icon to mute and unmute yourself. You can also mute and unmute yourself using microphone icon next to your name from the participant panel.

| 🖉 Unmute 🗸 | ⊿ Start video 🗸 | 1 Share | Record     Record | <br>× | 2 | Participants |
|------------|-----------------|---------|-------------------|-------|---|--------------|

Note: If you connected your audio through your phone, your mute and unmute button should be controlled from your computer or tablet. If you are having trouble unmuting yourself, you may be muted through your phone.

The green microphone indicates your microphone is open and meeting participants can hear you. If your microphone is red, you are muted.

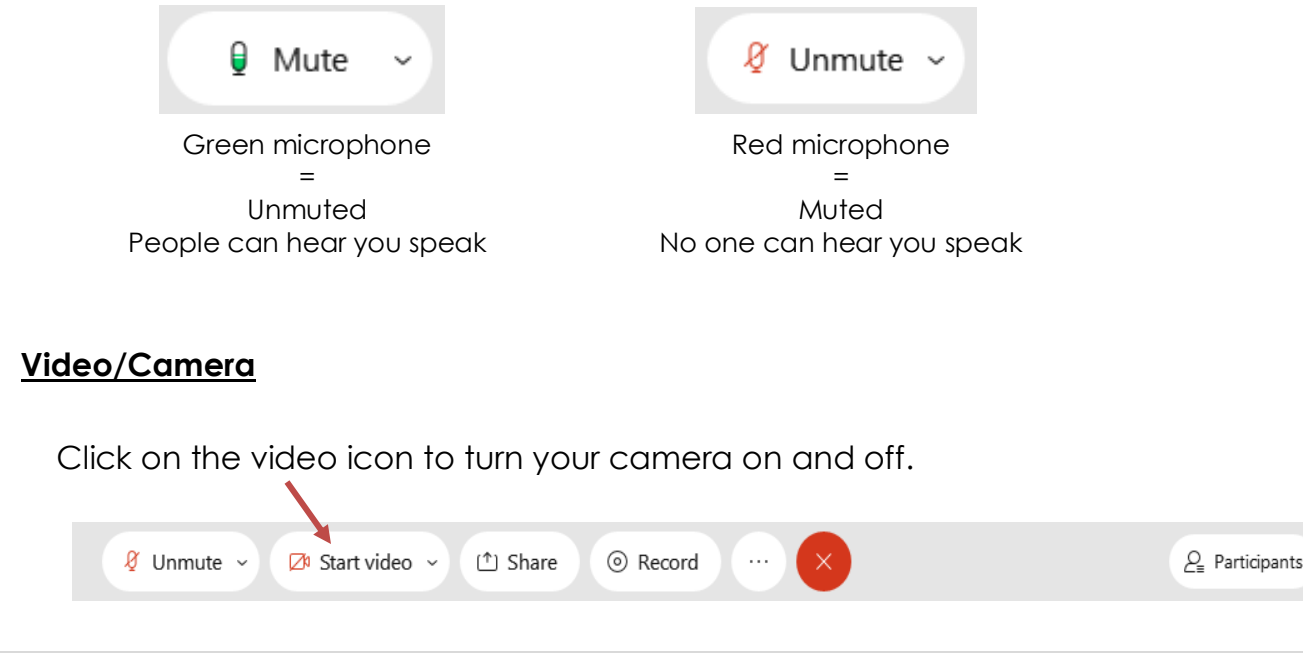

### Participating in a DCA WebEx Event

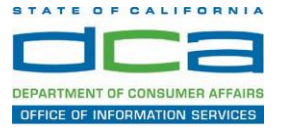

The green camera button indicates your video is on and meeting participants can see you. If your camera button is red, it is off and you cannot be seen.

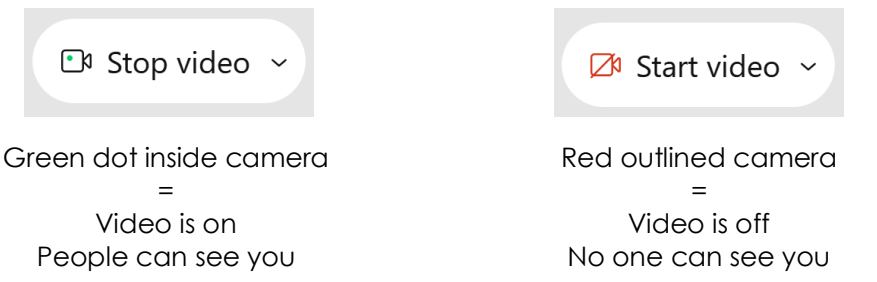

#### Meeting Participants

To see who is in the meeting, you can access the participant list by clicking on the participant icon on the command row.

| 🖉 Unmute 🗸 | 🗖 Start video 🗸 | 1 Share | Record | <br>× | $\mathcal{Q}_{\equiv}$ Participants |
|------------|-----------------|---------|--------|-------|-------------------------------------|
|            |                 |         |        |       |                                     |

By clicking on this icon, it should display the participant list on the right side of your screen.

This is an example of a participant list that will display on the right side of your screen.

Icons will appear next to individual names to indicate if they are muted, speaking or background noise, or have their hand raised.

This is helpful to distinguish who is speaking or who is trying to contribute to the conversation. In addition, it is helpful if you state your name before speaking.

| √ Pa                                          | <ul> <li>Participants (4)</li> </ul> |                         |     |  |  |    |  |
|-----------------------------------------------|--------------------------------------|-------------------------|-----|--|--|----|--|
| Q Search                                      |                                      |                         |     |  |  |    |  |
| v F                                           | Pane                                 | list: 3                 |     |  |  |    |  |
| si                                            | Ŷ                                    | Sarah Irani<br>Host, me | 0:0 |  |  |    |  |
| EC                                            | Q                                    | Elle Coronel            |     |  |  | Đ  |  |
| SJ                                            | Q                                    | Shelly Jones            |     |  |  | ß. |  |
| <ul> <li>Attendee: 1 (0 displayed)</li> </ul> |                                      |                         |     |  |  |    |  |
| View all attendees                            |                                      |                         |     |  |  |    |  |

#### <u>Hand-Raise</u>

In order to use the hand-raise feature you need to have the participant panel open. At the bottom right corner of the participant panel there will be a small icon that looks like a hand outline. You can click on this icon to raise and lower your hand.

## Participating in a DCA WebEx Event

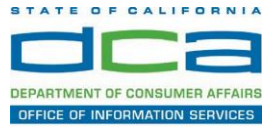

When a hand is raised, you will see a hand icon next to the individuals name in the participant panel.

Note: Please be mindful to lower your hand after you've been called on

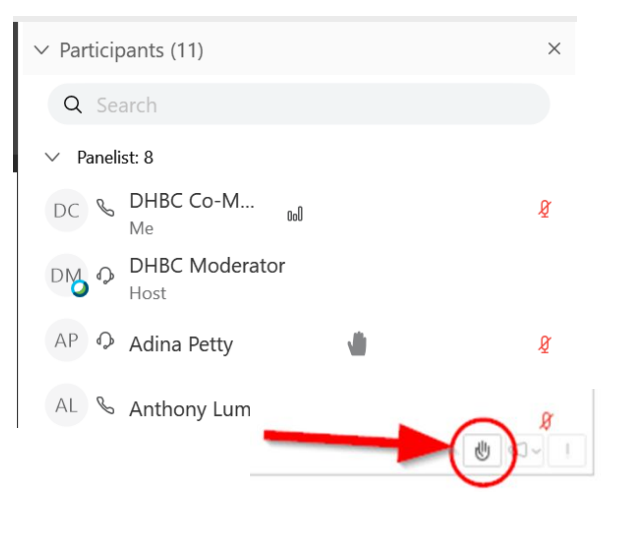

#### Webex Etiquette

Microphones

- Please mute your microphone when not speaking. Panelists will have the ability to un-mute themselves when they need to speak. We ask that you mute yourself again when you are not speaking to avoid background noises.
- It is helpful if you state your name before speaking as it can be helpful in identifying who is speaking.
- Allow for a bit of a lag time when unmuting your microphone then speaking, and when asking a question or making a comment and waiting for a response.

Web Cameras: Do ...

- Be well groomed (dress professionally, top and bottom)
- Be aware of your background (try using the virtual backgrounds)
- Engage with the camera (shows you are participating in the meeting)
- Stop your video before momentarily disengaging or walking away from your seat
- Be aware of your facial expressions (especially when there are discussions or comments you do not agree with)
- Ensure your camera is on a stable surface (if using tablets/phones, do not hold the device in hand while camera is on)
- Remember that when you are muted and not speaking, you, your demeanor, and your activities can still be seen

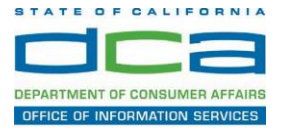

Web Cameras: Don't ...

- Drive a vehicle, practice your profession, or do other activities that can communicate that you are disengaged (this includes texting, emailing, and engaging in extraneous conversations)
- Have artistic or decorative statements in your visual background that do not represent the department's view or neutrality stance (political views for example)
- Eat when your video camera is on (beverages are acceptable)
- Talk on your phone when camera is on even if your microphone is muted (consider stopping your video)
- Allow your pets to wander into the view of the camera (consider placing them in another room)